# **Client Credit Control Help & Info Sheet**

The system can be set to automatically revoke a client's ability to purchase when debt levels breach one or more defined criteria and to re-enable once the debt levels return to an appropriate level. This functionality can be enabled on the "Clients | Credit Control" page of "Maintenance | Setup | System" see *(Fig 1.)*. Debt can be managed using the age of outstanding invoices and/or the credit limit. Chreos determines the account status based on allocated transactions.

In Chreos SP45 Credit Control will only work with open item clients. The SP46 upgrade will extend it to all.

## **Setup Credit Control**

| C Setup                                                                                                    |                                                                                                    | To enable the Credit Control                                                                                                    |
|----------------------------------------------------------------------------------------------------|----------------------------------------------------------------------------------------------------|----------------------------------------------------------------------------------------------------|
| ■-General<br>- Company<br>- Consumption Tax<br>- Delivery                                                                                                    | Credit Control  Credit control  Credit control  Credit control                                                                                                    | system, click [Edit] and tick<br>'Enable credit control'.                                                                                                    |
| <ul> <li>Documents</li> <li>Internet</li> <li>Remote backups</li> <li>Security</li> <li>Extra data fields</li> </ul>                                                                                                    | Allow 30 days credit before disabiling account                                                                                                    | <ul> <li>Select the information you want to<br/>base the Credit Control on.</li> </ul>                                                                                                    |
| Define extra data fields     Oclients     General 1     General 2     Prompt Payment Discounting     Display     Define extra data fields     Credit Control     Credit Control     Oreneral Ledger     Job Management     Point Of Sale (POS)     Quote Management     Stock | Tolerance \$       0       Applies to overdue balances. Allows purchasing outside of credit terms if the amount owing outside of credit terms is <= the tolerance. | <ul> <li>Enter the number of days or months you will allow credit before disabling the account. The selection of 'Invoice date' will display the 'Allow' as 'months credit before disabling account'. Enter the tolerance value you want to apply to the account.</li> <li>A tick box is available to <u>not</u> allow purchases once the credit limit has been exceeded.</li> </ul> |

Fig 1. Setup Credit Control Screen

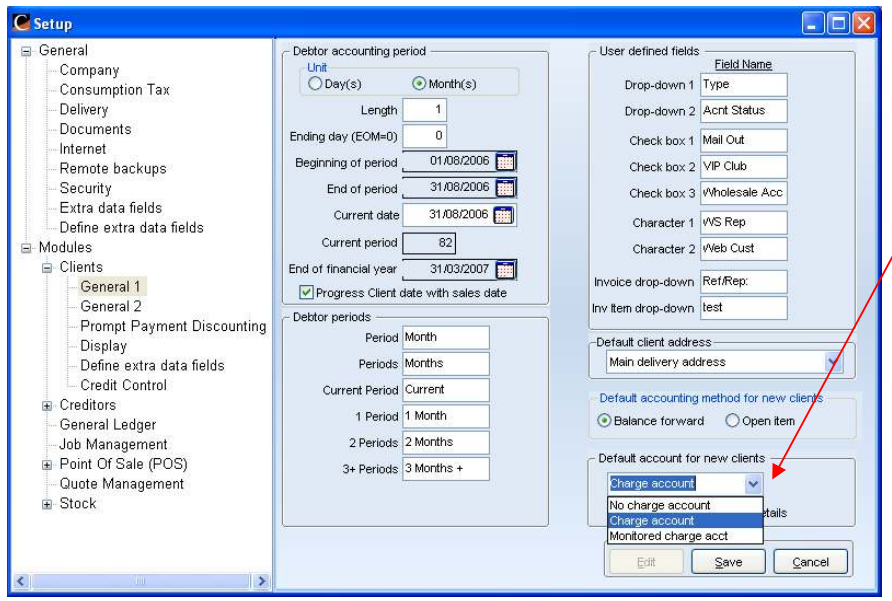

The default account can be set up to Monitored charge acct.

When adding a new client in Client | Client Management | Client detail, see *(Fig 3.)*, this will be the default setting for the account option.

Fig 2. Setup Clients General Screen

### Note:

Enabling the "Credit Control" will mean that all clients with a "Monitored charge acct" will be monitored against whatever credit control settings are selected in the setup.

Indebtedness based on "Invoice date"

• When this setting is used you can specify a number of months past "Invoice date" that is acceptable. To determine whether this number of months has been reached Chreos looks at the "Clients date", displayed in "Maintenance | System Dates".

Indebtedness based on "Payment due date"

• When this setting is used you can specify the number of days past the "Payment Due Date" that is acceptable. To determine whether this number of days has been reached Chreos looks at the "Sales date", displayed in "Maintenance | System Dates".

The "Tolerance \$" value can be used in addition by specifying an allowable amount outside of the credit terms (e.g. only allow 2 months credit, unless the overdue value is less than \$10).

To use the 'Credit limit' option only, set the number of months/days applying to the outstanding invoices, to a large number in the 'Allow' box. See (*Fig 1,* ). (To manage a client using this system set the client to "Monitored charge acct" in the client definition in "Client management"). See (*Fig 3.*).

The 'Credit limit' is based on stopping new invoices after the limit has been exceeded by previous invoices. e.g. A limit of \$1000 and a current debt of \$900 will allow a \$500 invoice.

The Credit Control determines that a parked invoice can not be unparked and processed if the credit limit has been reached.

## **Setup Client Credit Limit**

Each client can have their own credit limit. The client must be a "Monitored charge acct" and this can be setup in "Client | Client management | Client detail". The figure set is the figure the client must be under before the last invoice is entered.

| Client r                         | nanagement :                                           |                                                                                                    |                                                                                |                                                                              |             |                                                                                                    |
|----------------------------------|--------------------------------------------------------|----------------------------------------------------------------------------------------------------|--------------------------------------------------------------------------------|------------------------------------------------------------------------------|-------------|----------------------------------------------------------------------------------------------------|
| Clients (<br>Client code<br>Name | Dientdetail Documents Links 007 Invoice Janis Magicson | pricing Local Currency                                                                                                    | Summary Activities Notes Co<br>- Current status<br>Balance display type Invoid | ce date                                                                      | Sel<br>the  | ect charge account option from combo available.                                                      |
| Address Postcode                 | 42 Help Lane<br>Supportsville<br>CHREOSCHURCH          | Phone Day Day Call Call Call Call Call Call Call Ca                                                                                       | Balance at 31 Ju                                                               | al 2006 0.00<br>Future 0.00<br>Jurrent 0.00                                  | `Mc<br>pur  | nitored acct' will allow<br>chases according to the credit<br>trol settings set up in <i>(Fig1 )</i> |
| Web site<br>Delivery             | Janis Magicson                                         | Fax Charge account                                                                                                    | 2 M<br>3 Moi                                                                   | tonths 0.00                                                                  | `No<br>pur  | o charge' will not allow<br>chases.                                                                  |
| Contacts                         | 42 Help Lane<br>Supportsville                          | No charge account<br>Charge account<br>Monitored charge acct                                                                              | All sales                                                                      | voice sales<br>YTD 0.00                                                      | `Ch<br>pur  | arge account' will allow<br>chases without adhering to any<br>dit control                            |
| Warning                          | Stock                                                  | group                                                                                                    | Last year 0.00 Last                                                            | ast Invoice (\$) :                                                           | ue          |                                                                                                    |
| Type<br>Acnt Statu:<br>Mail Out  | e VS Rep H<br>VVS Rep H<br>Veb Cust Acc Add Edit       | Open item     Charge GST       edit limit     Days       ompt %     Days       ad office     Image: Compared Stress       Save     Cancel | Sales history     A       Credit rating                                        | Amount<br>Date<br>st Receipt (\$) :<br>Amount<br>Date<br>est edit28 Jan 2009 | — To<br>[Ed | set Credit limit figure click<br>it] and enter a figure.                                             |

Fig 3. Client Detail Credit Account Screen

When a client who has a "Monitored charge acct" breaches one of the specified credit control criteria the account will change to a "Suspended charge account". See *(Fig 4.)*.

| Client code 1120                                                                                                    | Documents Links                                                                                     | e pricing Local Currency                                                                                                    | Current statu                                                      | cti <u>v</u> ities <u>N</u> otes<br>s                               | C <u>o</u> ntacts                                                                                      |                                                                                                    |   |                                                                                                    |
|----------------------------------------------------------------------------------------------------|----------------------------------------------------------------------------------------------------|----------------------------------------------------------------------------------------------------|--------------------------------------------------------------------|---------------------------------------------------------------------|----------------------------------------------------------------------------------------------------|----------------------------------------------------------------------------------------------------|---|----------------------------------------------------------------------------------------------------|
| Client code 1120<br>Name Mrs Julia E<br>Address Zhoromik<br>Postcode 5301<br>Web site 5301<br>Delivery Julia Budd<br>Unit A<br>7 Koromik<br>Contacts | Invoic<br>Judd<br>o Avenue<br>n North<br>Email <u>budd@utra.co.nz</u><br>J<br>o Avenue<br>C<br>Stor | pricing Local Currency Sort code BUDD/ULIA Phone Day 06 354 9574 A/H Cell Fax Suspended charge acct Hires Laybys ent disc Sk group V | - All sales<br>Current [<br>This year [                            | Balance at           66.54           66.54           66.54          | Invoice date 31 Jul 2006 Future Current 1 Month 2 Months 3 Months + Balance Invoice sale YTD Last year | Balances (\$)<br>41.70<br>0.00<br>74.85<br>0.00<br>0.00<br>41.70<br>116.55<br>\$<br>66.54<br>37.07 | _ | The client account has<br>exceeded the credit control<br>criteria as per the setup.<br>The "Monitored charge acct"<br>has changed to a<br>"Suspended charge acct" |
| Type Acrit Status Magazine Mail Out VIP Club VVP Club VVP Club                                                                                       | sOnly Account                                                                                       | Vopen Item V Charge GST redit limit 100.00 Days rompt % 0.00 0 lead office V Save Cancel                                             | Last yearS<br>Credit rating 3<br>POS count<br>Trust bal<br>Entered | 84.89<br>Sales history<br>333321C*****<br>12<br>0.00<br>22 Dec 2000 | Last Invoic<br>Amount _<br>Date _<br>Last Receip<br>Amount _<br>Date _                                 | e (\$):<br>74.85<br>31 Aug 2006<br>(\$):<br>-41.70<br>01 Feb 2005<br>11 Jun 2009                   |   |                                                                                                    |

Fig 4. Suspended Charge Acct Screen

#### Note:

When using Client management and selecting an option other than "All clients" in the "Show" drop down box "Monitored charge account" clients will appear under the "Charge account" option. However if the client has changed to "Suspended charge account" they will appear under the "No charge account" option.

## What happens when a Client has a "Suspended charge acct"?

When attempting to create an Invoice or a Packing slip for a client once they are suspended, you will get an information box with a message advising you that the client is not allowed to invoice or that they have exceeded their credit terms. See (*Fig 5.*) & (*Fig 6.*).

| Search       Not before       508/2003         Order       Outlot       Outlot       Outlot         Date       31.08/2005       Delivery address       Main delivery       State         Deliver by       608/2003       Delivery address       Main delivery       State         Deliver by       608/2003       Delivery address       Main delivery       State         Deliver by       608/2003       Deliver by       Correct       IMonth       0.00         Deliver by       608/2003       Deliver by       Correct       IMonth       0.00       Deliver by         Renf.Ren       608/2003       Total tax       Pre-payment       Pre-payment       Pre-payment         Search       Total tax       Total tax       Total tax       Total tax       Pre-payment         Voltes       Provide       Total tax       Total tax       Pre-payment       Pre-payment         Voltes       Provide       Pre-payment       Total tax       Pre-payment       Pre-payment         Voltes       Provide       Pre-payment       Out of stock       Insulficient stock         Voltes       Pre-payment       Pre-payment       Pre-payment       Pre-payment         Voltes       Pre-payment                                                                                                    | Client Order -                                                                |                                                                                                    |  |  |  |
|----------------------------------------------------------------------------------------------------|-------------------------------------------------------------------------------|----------------------------------------------------------------------------------------------------|--|--|--|
| Date       31.652006       Delivery address       Main delivery       I Morth       0.00       Contact       III order is late       Ack client         Deliver by       Ex82008       Ex82008       Exercised       Exercised                                                                                                    | Client                                                                        | Not before 508/2009 m<br>V Quote V Charge freight<br>Ourrent 168.75 Order priority 1 (new items)       |  |  |  |
| Defer thy        6082009       Credit link       56.06       How to supply Supply and charge       Pre-payment         RefRep:       Image: Select link       Fre-payment       Pre-payment       Total tax         Image: Select link       Image: Select link       Image: Select link       Image: Select link       Select link         Image: Select link       Image: Select link       Image: Select link       Image: Select link       Image: Select link       Image: Select link         Image: Select link       Image: Select link       Image: Select link       Image: Select link       Image: Select link       Image: Select link         Image: Select link       Image: Select link       Image: Select link       Image: Select link       Image: Select link       Image: Select link         Image: Select link       Image: Select link       Ima                                                                                                    | Date 31/08/2006 Delivery address Main delivery                                | I Month         0.00         Contact            Older         0.00         If order is late Ask client |  |  |  |
| Immedia       Importantion       Importantion         Importantion       Importantion       Importantion         Importantion       Importantion       Importantion         Importantin       Importantion       Importan                                                                                                    | Deliver by 6/08/2009                                                          | Credit limit 50.00 How to supply Supply and charge  Pre-payment                                        |  |  |  |
| Clear on fail -ve entry Select item  Freight Clear on fail -ve entry Escount Escount <p< td=""><td>tem code Desc C Information The selected client is not allowed to</td><td>Invoice or they may have exceeded their credit terms.</td></p<>                                                                                                    | tem code Desc C Information The selected client is not allowed to             | Invoice or they may have exceeded their credit terms.                                                  |  |  |  |
| Select ten  Treigit  Out of stock  Select ten  Treigit  Treigit  Tocount  Select ten  Treigit  Tocount  Select ten  Clear on fal  Out of stock  Select ten  Clear on fal  Code  Select ten  Clear on fal  Clear on fal  Clear on   |                                                                               | Total ofly 0 Total 0.00 NZ \$                                                                          |  |  |  |
|                                                                                                    | - Select tem                                                                  |                                                                                                    |  |  |  |
| Search Citert Jodie Sanderson Citert Jodie Sanderson Citert Jodie Sanderson Citert Jodie Sanderson Citert Jodie Sanderson Citert Jodie Sanderson Citert Jodie Sanderson Description Information tel incl Citert LuO Code Code Code Code Code Code Code Code                                                                                                    | 72                                                                            |                                                                                                    |  |  |  |
| Cliert lodde Sanderson  Actively Invoice  Dete Dete Dote Dote Dote Dote Diffect SANCERBONN Jodde Sanderson Deteverty Ref/Rep: Ref/Rep: Ref/Ref/Ref/Ref/Ref/Ref/Ref/Re | Search                                                                        |                                                                                                    |  |  |  |
| Dete     2000     SANDERSONU     Jodee Sanderson       Order #     3076192     MTCHELLUO     Jodeen Mitchell       Deliver by     Refree:     Prompt payment due     31.08/2006       Item code     Description     Information       V     Code :     Name :     Total tax       This client is not allowed to Invoice or they may have exceeded their credit terms.     OK                                                                                                    | Client Jodee Sanderson  Client Jodee Sanderson Code Sanderson NAME            |                                                                                                    |  |  |  |
| Order #     Deformation       Description     Information       Item code     Description       Information     Xtai nel.       This client is not allowed to Invoice or they may have exceeded their credit terms.                                                                                                    | Date 0211652 SANDERSONJ Jodee Sanderson<br>2072192 MITCHELLIO Indeer Mitchell |                                                                                                    |  |  |  |
|                                                                                                    | Order #                                                                       | Prompt payment                                                                                         |  |  |  |
| Information         Intel Incl.         Total fax.           Image: State of the state of the state of the                                                                     | Ref/Rep:                                                                      | Payment due 31/08/2006                                                                                 |  |  |  |
|                                                                                                    | tem code Description Code : Name : This client is not allowed to In           | Xal incl. Total tax                                                                                    |  |  |  |

Total gty

Email this document

# to print now 1 💲

Fig 6. Unable to Invoice Screen

Freight

Discount

UP DN 😫 🚺 🖶 🗕 💊

-ve

•

#### Note:

<

Select iter

Clea

You are still able to create Client Orders and to credit any outstanding Invoices. A negative Invoice or Credit cannot be newly created.

0.00 NZ \$

Out of stock Insufficient stock

Cancel

Total

When a payment is receipted against the account that brings the credit control setting back into allowable terms, the account will change to "Monitored charge acct" and you will be able to continue with all transactions available to that client.

### **Available Reports**

Debtor Suspended Client Status – gives the option of showing balance forward, open item or both.

The status of the client's suspension is displayed by Overdue, Over credit, or Both. An \* next to the displayed Suspend Status indicates that a client has unallocated amounts and advises that allocating payments for this client may remove the suspension of the account.